# Oticon ConnectLine

### Sennheiser BTD800 USB Dongle

144802DE/06.14

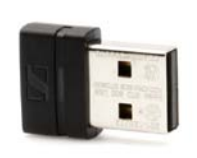

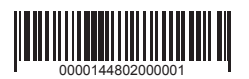

**People First** 

Unser Versprechen für Lebensqualität und Kommunikation

oticon

### Sennheiser BTD800 USB Dongle

#### Einleitung

Die meisten Computer verfügen heute über eine integrierte Bluetooth-Schnittstelle zum Anschließen von Headsets (Internet-Telefonie/Live-Video) oder Kopfhörern (Musik). Da die jeweiligen Computer-Hersteller/Marken bei der Implementierung von Software und Bluetooth-Hardware auf keine einheitlichen Lösungen zurückgreifen, kann es mitunter schwierig oder gar unmöglich sein, eine störungsfreie Verbindung zum ConnectLine Streamer/Streamer Pro aufzubauen.

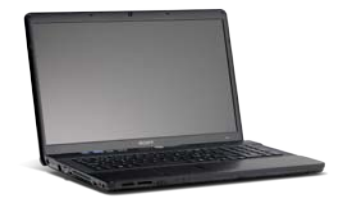

Hier empfehlen wir die Verwendung des Sennheiser BTD800 Dongles. Er macht Kunden die Anwendung von ConnectLine über Bluetooth mit dem Computer sehr einfach.

Der Dongle kann weltweit über Vertriebspartner von Sennheiser oder in mehreren Ländern auch direkt über Oticon bezogen werden. Der Dongle wurde auf einwandfreie Kompatibilität mit dem ConnectLine System geprüft.

Aktuelle Informationen zur Kompatibilität finden Sie auf der Webseite unter www.oticon.com/connectline.

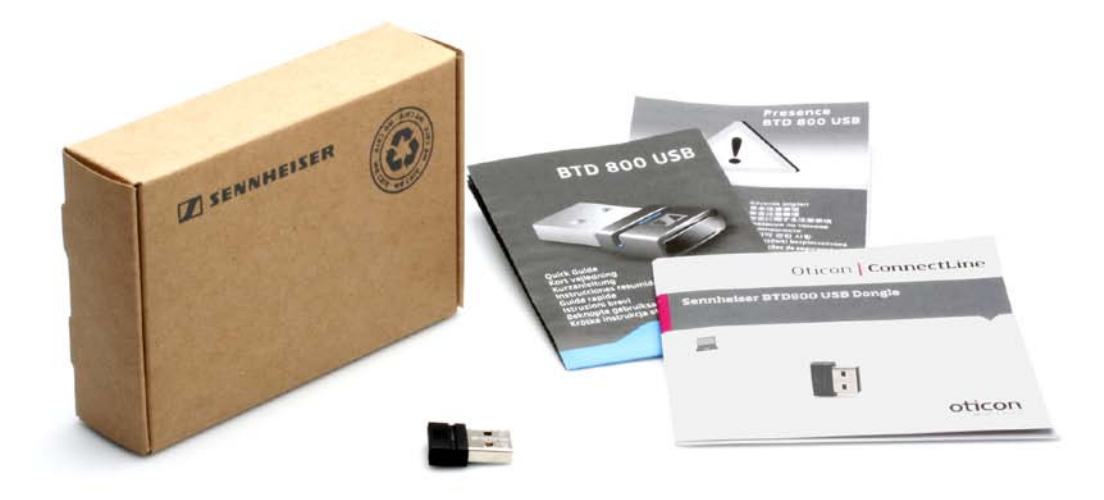

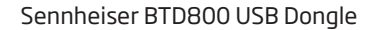

## Einsatz des BTD800 mit dem ConnectLine Streamer/Streamer Pro

### Installation

- 1. Lesen Sie die Anleitung für den BTD800 vor der Installation des USB-Dongles aufmerksam durch, da dieser sich automatisch im Kopplungsmodus befindet, wenn er zum ersten Mal am PC eingesteckt wird.
- 2. Wenn Sie zur Installation bereit sind, stellen Sie sicher, dass sich der Streamer/Streamer Pro im Kopplungsmodus befindet, bzw. seien Sie bereit, den Streamer/Streamer Pro in den Kopplungsmodus zu versetzen, sobald der BTD800-Dongle am PC eingesteckt wird. (Weitere Hinweise finden Sie in der Bedienungsanleitung vom Streamer/Streamer Pro oder auf der Website unter www.oticon.com/connectline).
- 3. Folgen Sie der Anleitung für die Bedienung des BTD800.

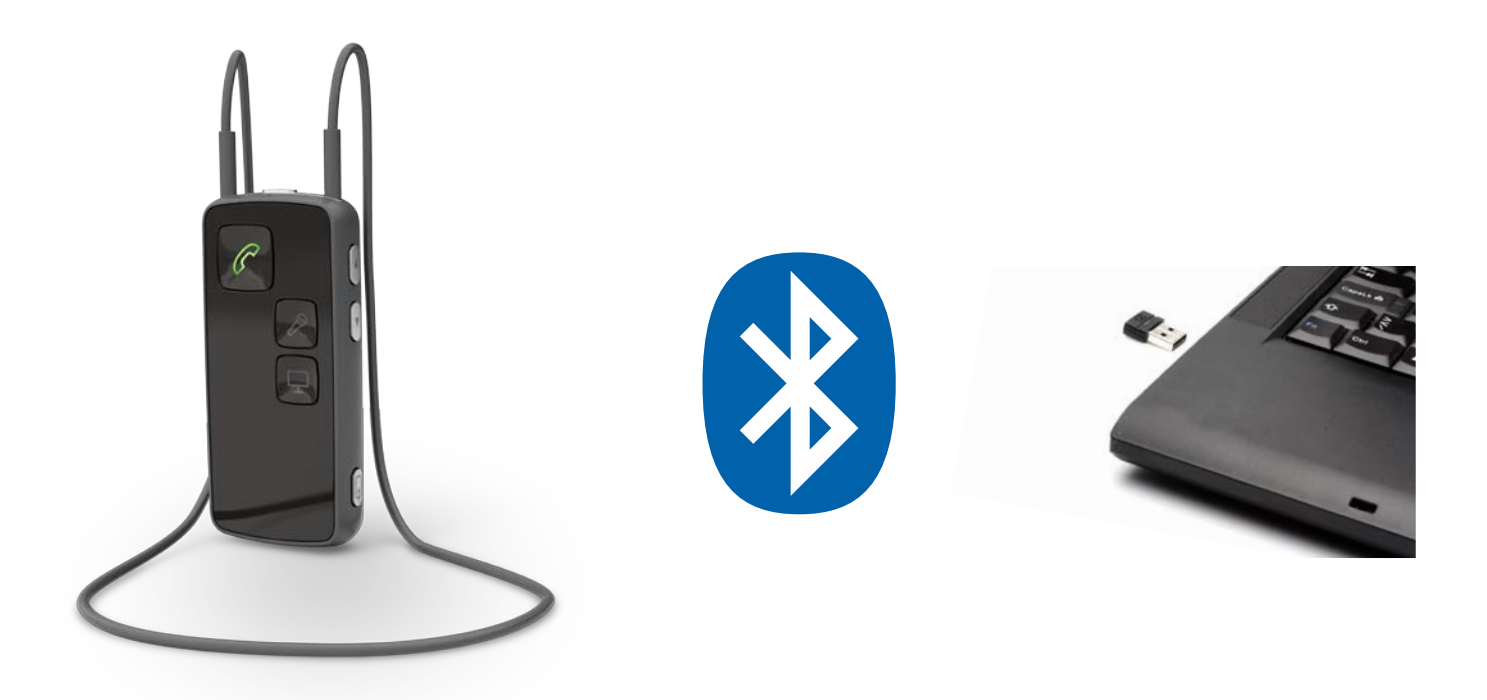

### Bedienungsanleitung

- 4a. IP-Telefonie oder Videotelefon z.B. Microsoft® Lync™.
  - Die Bedienung erfolgt ausschließlich über die Anwendung auf dem Computer. Sobald der Computer eine Verbindung mit dem Streamer/Streamer Pro aufgebaut hat, ertönt z.B. in den Hörsystemen ein Signal und die Telefontaste am Streamer/Streamer Pro blinkt, wenn ein Anruf eingeht. Der Anwender kann die Verbindung nun nutzen, indem er die Telefontaste auf dem Streamer/Streamer Pro drückt.
- 4b. Programm zur Wiedergabe von Audio-/Musikdateien z. B. iTunes oder Media Player.
- Die Verbindung zwischen Streamer/Streamer Pro und Computer muss über den Streamer/Streamer Pro hergestellt werden. Drücken Sie kurz auf die Audiotaste, um die Verbindung herzustellen (der Programmwechsel wird im Hörsystem durch ein akustisches Signal bestätigt). Starten Sie jetzt die Anwendung auf dem Computer.

### Bitte beachten Sie:

- Der Streamer Pro 1.1 oder spätere Versionen können von einem Hörakustiker so konfiguriert werden, dass sich der Streamer Pro automatisch mit dem Computer verbindet, wenn eine entsprechende Anwendung gestartet wird.
- Bei der Kopplung und Verbindung mit einem Handy oder Festnetztelefon (über den ConnectLine Phone Adapter) haben eingehende Anrufe gegenüber der Audioverbindung Vorrang.

Weitere Informationen und Anleitungsvideos finden Sie auf der Webseite www.oticon.com/computer.